# UCS SAN のトラブルシューティング

## 内容

<u>概要 前提条件</u> <u>要件</u> <u>使用するコンポーネント</u> <u>表記法</u> トラブルシューティングのヒント <u>関連情報</u>

## <u>概要</u>

このドキュメントでは、ユニファイド コンピューティング システム(UCS)SAN のトラブルシ ューティングに役立つヒントを説明します。

## 前提条件

### <u>要件</u>

UCS SAN に関する知識があることが推奨されます。

### <u>使用するコンポーネント</u>

このドキュメントの内容は、特定のソフトウェアやハードウェアのバージョンに限定されるもの ではありません。

### <u>表記法</u>

ドキュメント表記の詳細は、『シスコ テクニカル ティップスの表記法』を参照してください。

## <u>トラブルシューティングのヒント</u>

#### vHBA の FLOGI が SAN ファブリックに挿入されていることを確認します。

1. UCS CLI にログインして、NXOS に接続します。 # connect nxos a|b (nxos)# show npv flogi-table

| UCS-250-A# connect nxos                                                                                                |                                                                    |                                                                                                    |                                                                                                    |                                                                                                    |                                                                                                    |  |  |
|----------------------------------------------------------------------------------------------------|--------------------------------------------------------------------|----------------------------------------------------------------------------------------------------|----------------------------------------------------------------------------------------------------|----------------------------------------------------------------------------------------------------|----------------------------------------------------------------------------------------------------|--|--|
| Cisco Nexus Operating System (NX-OS) Software                                                                          |                                                                    |                                                                                                    |                                                                                                    |                                                                                                    |                                                                                                    |  |  |
| TAC suppor                                                                                                    | TAC support: http://www.cisco.com/tac                              |                                                                                                    |                                                                                                    |                                                                                                    |                                                                                                    |  |  |
| Copyright                                                                                                    | $(\mathbf{c})$ 2                                                   | 2002-2011,                                                                                                    | , Cisco Systems, Inc. Al.                                                                                                    | l rights reserved.                                                                                                    |                                                                                                    |  |  |
| The copyr:                                                                                                    | ights                                                              | to certa:                                                                                                    | in works contained in th:                                                                                                    | is software are                                                                                                    |                                                                                                    |  |  |
| owned by (                                                                                                    | other                                                              | third par                                                                                                    | ties and used and distr                                                                                                    | ibuted under                                                                                                    |                                                                                                    |  |  |
| license. (                                                                                                    | Certa:                                                             | in compone                                                                                                    | ents of this software are                                                                                                    | e licensed under                                                                                                    |                                                                                                    |  |  |
| the GNU Ge                                                                                                    | enera.                                                             | l Public I                                                                                                    | License (GPL) version 2.0                                                                                                    | ) or the GNU                                                                                                    |                                                                                                    |  |  |
| Lesser Ger                                                                                                    | neral                                                              | Public L:                                                                                                    | icense (LGPL) Version 2.3                                                                                                    | l. A copy of each                                                                                                    |                                                                                                    |  |  |
| such lices                                                                                                    | nse i:                                                             | s availab.                                                                                                    | le at                                                                                                    |                                                                                                    |                                                                                                    |  |  |
| http://www                                                                                                    | w.ope:                                                             | nsource.on                                                                                                    | rg/licenses/gpl-2.0.php a                                                                                                    | and                                                                                                    |                                                                                                    |  |  |
| http://www                                                                                                    | v.ope:                                                             | nsource.or                                                                                                    | rg/licenses/lgpl-2.1.php                                                                                                    |                                                                                                    |                                                                                                    |  |  |
| UCS-250-A                                                                                                    | (nxos)                                                             | # show n                                                                                                    | pv flogi-table                                                                                                    |                                                                                                    |                                                                                                    |  |  |
|                                                                                                    |                                                                    |                                                                                                    |                                                                                                    |                                                                                                    |                                                                                                    |  |  |
|                                                                                                    |                                                                    |                                                                                                    |                                                                                                    |                                                                                                    |                                                                                                    |  |  |
| SERVER                                                                                                    |                                                                    |                                                                                                    |                                                                                                    |                                                                                                    | EXTERNAL                                                                                                    |  |  |
| SERVER<br>INTERFACE                                                                                                    | vsan                                                               | FCID                                                                                                    | PORT NAME                                                                                                    | NODE NAME                                                                                                    | EXTERNAL<br>INTERFACE                                                                                           |  |  |
| SERVER<br>INTERFACE<br>                                                                                                | VSAN<br>1000                                                       | FCID<br>Ox5e00ec                                                                                                    | PORT NAME<br>20:bb:0a:03:00:00:00:1d                                                                                                    | NODE NAME<br>50:01:23:45:44:55:66:cf                                                                                                    | EXTERNAL<br>INTERFACE<br>fc2/1                                                                                  |  |  |
| SERVER<br>INTERFACE<br>víc3299<br>víc3454                                                                              | VSAN<br>1000<br>1000                                               | FCID<br>0x5e00ec<br>0x5e0105                                                                                                 | PORT NAME<br>20:bb:0a:03:00:00:00:1d<br>20:00:00:25:b5:b0:25:2d                                                                                                    | NODE NAME<br>50:01:23:45:44:55:66:cf<br>20:00:00:25:b5:a0:25:2e                                                                                                    | EXTERNAL<br>INTERFACE<br>fc2/1<br>fc2/1                                                                         |  |  |
| SERVER<br>INTERFACE<br>                                                                                                | VSAN<br>1000<br>1000<br>1000                                       | FCID<br>0x5e00ec<br>0x5e0105<br>0x5e00d8                                                                                     | PORT NAME<br>20:bb:0a:03:00:00:00:1d<br>20:00:00:25:b5:b0:25:2d<br>20:00:00:25:b5:b0:05:1f                                                                                                    | NODE NAME<br>50:01:23:45:44:55:66:cf<br>20:00:00:25:b5:a0:25:2e<br>20:00:00:25:b5:a0:05:1f                                                                                                    | EXTERNAL<br>INTERFACE<br>fc2/1<br>fc2/1<br>fc2/1                                                                |  |  |
| SERVER<br>INTERFACE<br>vfc3299<br>vfc3454<br>vfc3468<br>vfc3468<br>vfc3474                                             | VSAN<br>1000<br>1000<br>1000<br>1000                               | FCID<br>0x5e00ec<br>0x5e0105<br>0x5e00d8<br>0x5e00d2                                                                         | PORT NAME<br>20:bb:0a:03:00:00:00:1d<br>20:00:00:25:b5:b0:25:2d<br>20:00:00:25:b5:b0:05:1f<br>20:00:00:25:b5:b0:05:3f                                                                                                    | NODE NAME<br>50:01:23:45:44:55:66:cf<br>20:00:00:25:b5:a0:25:2e<br>20:00:00:25:b5:a0:05:1f<br>20:00:00:25:b5:a0:05:0f                                                                                                    | EXTERNAL<br>INTERFACE<br>fc2/1<br>fc2/1<br>fc2/1<br>fc2/1<br>fc2/1                                              |  |  |
| SERVER<br>INTERFACE<br>                                                                                                | VSAN<br>1000<br>1000<br>1000<br>1000                               | FCID<br>0x5e00ec<br>0x5e0105<br>0x5e00d8<br>0x5e00d2<br>0x5e0103                                                             | PORT NAME<br>20:bb:0a:03:00:00:00:1d<br>20:00:00:25:b5:b0:25:2d<br>20:00:00:25:b5:b0:05:1f<br>20:00:00:25:b5:b0:05:3f<br>20:00:00:25:b5:b0:25:3f                                                                                                    | NODE NAME<br>50:01:23:45:44:55:66:cf<br>20:00:00:25:b5:a0:25:2e<br>20:00:00:25:b5:a0:05:1f<br>20:00:00:25:b5:a0:05:0f<br>20:00:00:25:b5:a0:25:1e                                                                                  | EXTERNAL<br>INTERFACE<br>fc2/1<br>fc2/1<br>fc2/1<br>fc2/1<br>fc2/1<br>fc2/1                                     |  |  |
| SERVER<br>INTERFACE<br>vfc3299<br>vfc3454<br>vfc3454<br>vfc3468<br>vfc3474<br>vfc3506<br>vfc3528                       | VSAN<br>1000<br>1000<br>1000<br>1000<br>1000                       | FCID<br>0x5e00ec<br>0x5e0105<br>0x5e00d8<br>0x5e00d2<br>0x5e0103<br>0x5e010a                                                 | PORT NAME<br>20:bb:0a:03:00:00:00:1d<br>20:00:00:25:b5:b0:25:2d<br>20:00:00:25:b5:b0:05:1f<br>20:00:00:25:b5:b0:05:3f<br>20:00:00:25:b5:b0:25:3f<br>20:00:00:25:b5:b0:25:3f                                                                                  | NODE NAME<br>50:01:23:45:44:55:66:cf<br>20:00:00:25:b5:a0:25:2e<br>20:00:00:25:b5:a0:05:1f<br>20:00:00:25:b5:a0:05:0f<br>20:00:00:25:b5:a0:25:1e<br>20:00:00:25:b5:a0:05:01                                                       | EXTERNAL<br>INTERFACE<br>fc2/1<br>fc2/1<br>fc2/1<br>fc2/1<br>fc2/1<br>fc2/1<br>fc2/1                            |  |  |
| SERVER<br>INTERFACE<br>vfc3299<br>vfc3454<br>vfc3468<br>vfc3468<br>vfc3526<br>vfc3528<br>vfc3528<br>vfc3607            | VSAN<br>1000<br>1000<br>1000<br>1000<br>1000<br>1000               | FCID<br>0x5e00ec<br>0x5e0105<br>0x5e00d8<br>0x5e00d2<br>0x5e0103<br>0x5e010a<br>0x5e010a                                     | PORT NAME<br>20:bb:0a:03:00:00:00:1d<br>20:00:00:25:b5:b0:25:2d<br>20:00:00:25:b5:b0:05:1f<br>20:00:00:25:b5:b0:05:3f<br>20:00:00:25:b5:b0:25:3f<br>20:00:00:25:b5:b0:05:1a<br>20:00:00:25:b5:b9:30:02                                                       | NODE NAME<br>50:01:23:45:44:55:66:cf<br>20:00:00:25:b5:a0:25:2e<br>20:00:00:25:b5:a0:05:1f<br>20:00:00:25:b5:a0:05:0f<br>20:00:00:25:b5:a0:25:1e<br>20:00:00:25:b5:a0:05:01<br>50:01:23:45:44:55:66:bf                            | EXTERNAL<br>INTERFACE<br>fc2/1<br>fc2/1<br>fc2/1<br>fc2/1<br>fc2/1<br>fc2/1<br>fc2/1<br>fc2/1                   |  |  |
| SERVER<br>INTERFACE<br>vfc3299<br>vfc3454<br>vfc3468<br>vfc3474<br>vfc3506<br>vfc3528<br>vfc3607<br>vfc3611            | VSAN<br>1000<br>1000<br>1000<br>1000<br>1000<br>1000<br>1000       | FCID<br>0x5e00ec<br>0x5e0105<br>0x5e00d8<br>0x5e00d2<br>0x5e0103<br>0x5e010a<br>0x5e010a<br>0x5e00eb                         | PORT NAME<br>20:bb:0a:03:00:00:00:1d<br>20:00:00:25:b5:b0:25:2d<br>20:00:00:25:b5:b0:05:3f<br>20:00:00:25:b5:b0:25:3f<br>20:00:00:25:b5:b0:25:1a<br>20:00:00:25:b5:b9:30:02<br>20:00:00:25:b5:b9:30:02                                                       | NODE NAME<br>50:01:23:45:44:55:66:cf<br>20:00:00:25:b5:a0:25:2e<br>20:00:00:25:b5:a0:05:1f<br>20:00:00:25:b5:a0:05:0f<br>20:00:00:25:b5:a0:25:1e<br>20:00:00:25:b5:a0:05:01<br>50:01:23:45:44:55:66:bf<br>20:00:00:25:b5:a0:05:06 | EXTERNAL<br>INTERFACE<br>fc2/1<br>fc2/1<br>fc2/1<br>fc2/1<br>fc2/1<br>fc2/1<br>fc2/1<br>fc2/1<br>fc2/1<br>fc2/1 |  |  |
| SERVER<br>INTERFACE<br>vfc3299<br>vfc3454<br>vfc3468<br>vfc3474<br>vfc3506<br>vfc3528<br>vfc3607<br>vfc3611<br>vfc3617 | VSAN<br>1000<br>1000<br>1000<br>1000<br>1000<br>1000<br>1000<br>10 | FCID<br>0x5e00ec<br>0x5e0105<br>0x5e00d8<br>0x5e00d2<br>0x5e0103<br>0x5e010a<br>0x5e010a<br>0x5e00eb<br>0x5e00ca<br>0x5e00c4 | PORT NAME<br>20:bb:0a:03:00:00:00:1d<br>20:00:00:25:b5:b0:25:2d<br>20:00:00:25:b5:b0:05:1f<br>20:00:00:25:b5:b0:05:3f<br>20:00:00:25:b5:b0:05:1a<br>20:00:00:25:b5:b9:30:02<br>20:00:00:25:b5:b9:30:02<br>20:00:00:25:b5:b0:05:00<br>20:00:00:25:b5:b0:05:00 | NODE NAME<br>50:01:23:45:44:55:66:cf<br>20:00:00:25:b5:a0:25:2e<br>20:00:00:25:b5:a0:05:1f<br>20:00:00:25:b5:a0:05:0f<br>20:00:00:25:b5:a0:05:01<br>50:01:23:45:44:55:66:bf<br>20:00:00:25:b5:a0:05:06<br>20:00:00:25:b5:a0:05:06 | EXTERNAL<br>INTERFACE<br>fc2/1<br>fc2/1<br>fc2/1<br>fc2/1<br>fc2/1<br>fc2/1<br>fc2/1<br>fc2/1<br>fc2/1<br>fc2/1 |  |  |

Total number of flogi = 9.

WWPN の FCID が割り当てられ、VSAN が正しいことを確認します。

2. 別の方法として、Cisco MDS スイッチから WWPN に FLOGI があることを確認します。 SV-35-06-MDS9222i# show flogi database SV-35-06-MDS9222i# show fcns database

MDS スイッチのゾーニングをチェックして、vHBA(WWPN)とストレージ ターゲットがオン ラインで、同じゾーンにあることを確認します。

| SV-35-06-MDS9222i# show zoneset active vsan 1000   begin | matao  |
|----------------------------------------------------------|--------|
| zone name matao vsan 1000                                |        |
| pwwn 20:00:00:25:b5:b3:05:0f                             |        |
| * fcid 0x5e00ef [pwwn 50:06:01:62:44:60:44:fa] [SPA2] ;  | SAN    |
| * fcid 0x5e01ef [pwwn 50:06:01:6a:44:60:44:fa] [SPB2]    | torget |
| * fcid 0x5e00d2 [pwwn 20:00:00:25:b5:b0:05:3f]           | 1-     |
| * fcid 0x5e00d8 [pwwn 20:00:00:25:b5:b0:05:1f]           | nime   |
| pwwn 20:00:00:25:b5:b5:05:0f <b>- wwpn not online</b>    |        |
| pwwn 20:00:00:25:b5:b5:05:2f                             |        |
|                                                          |        |

SAN のブート中に vHBA がターゲットを認識できるかどうかを確認します。

UCS Manager で SAN からブレードを起動できるかどうかを確認し、次に UCS Manager の [Actual Boot Order] にすべてのターゲットの WWPN が表示されるかを確認します。

| Boot Order Details                                                             | ۲ |
|--------------------------------------------------------------------------------|---|
| Configured Boot Order Actual Boot Order                                        |   |
| There may be a delay of a few minutes before the actual boot order is updated. |   |
| Last Update: 2012-12-01T00:22:50                                               |   |
| 🗈 🖃 🖨 Export 📚 Print                                                           |   |
| Name                                                                           |   |
| ⊕-@ CD/DVD                                                                     |   |
| E-E HDD                                                                        |   |
|                                                                                | = |
|                                                                                |   |
|                                                                                |   |
|                                                                                |   |
|                                                                                |   |
| UCS should see the target WWPN                                                 | - |
|                                                                                |   |
|                                                                                |   |

ブレードの起動時に、F2 を押して BIOS に移行し、ブート マネージャに移動します。BIOS には 、起動できる LUN が表示されます。

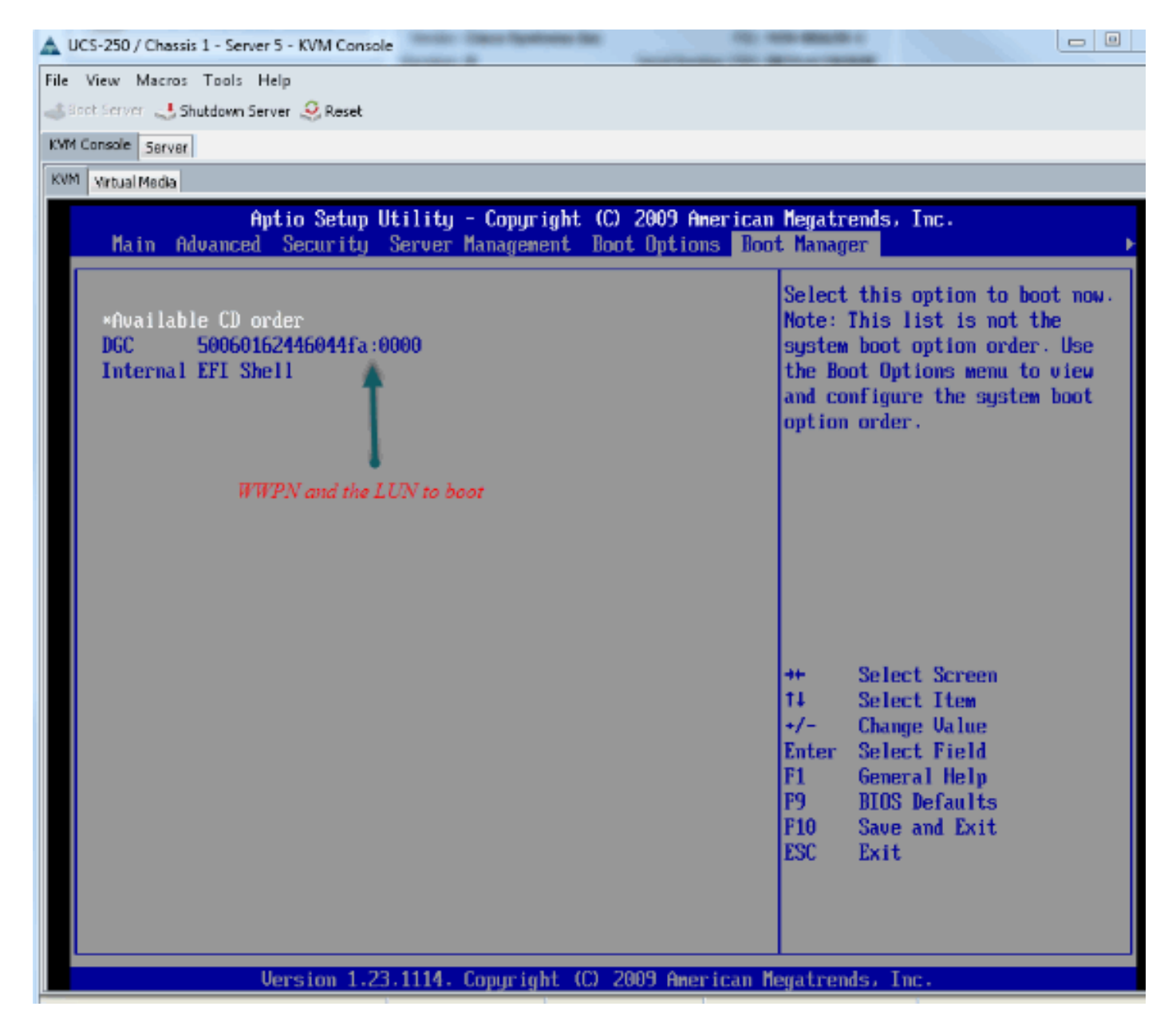

PALO アダプタの場合はこの段階(OS がまだ起動していない段階)で、アダプタに接続し、 vHBA にFLOGI および PLOGI があるかどうかを確認することもできます。

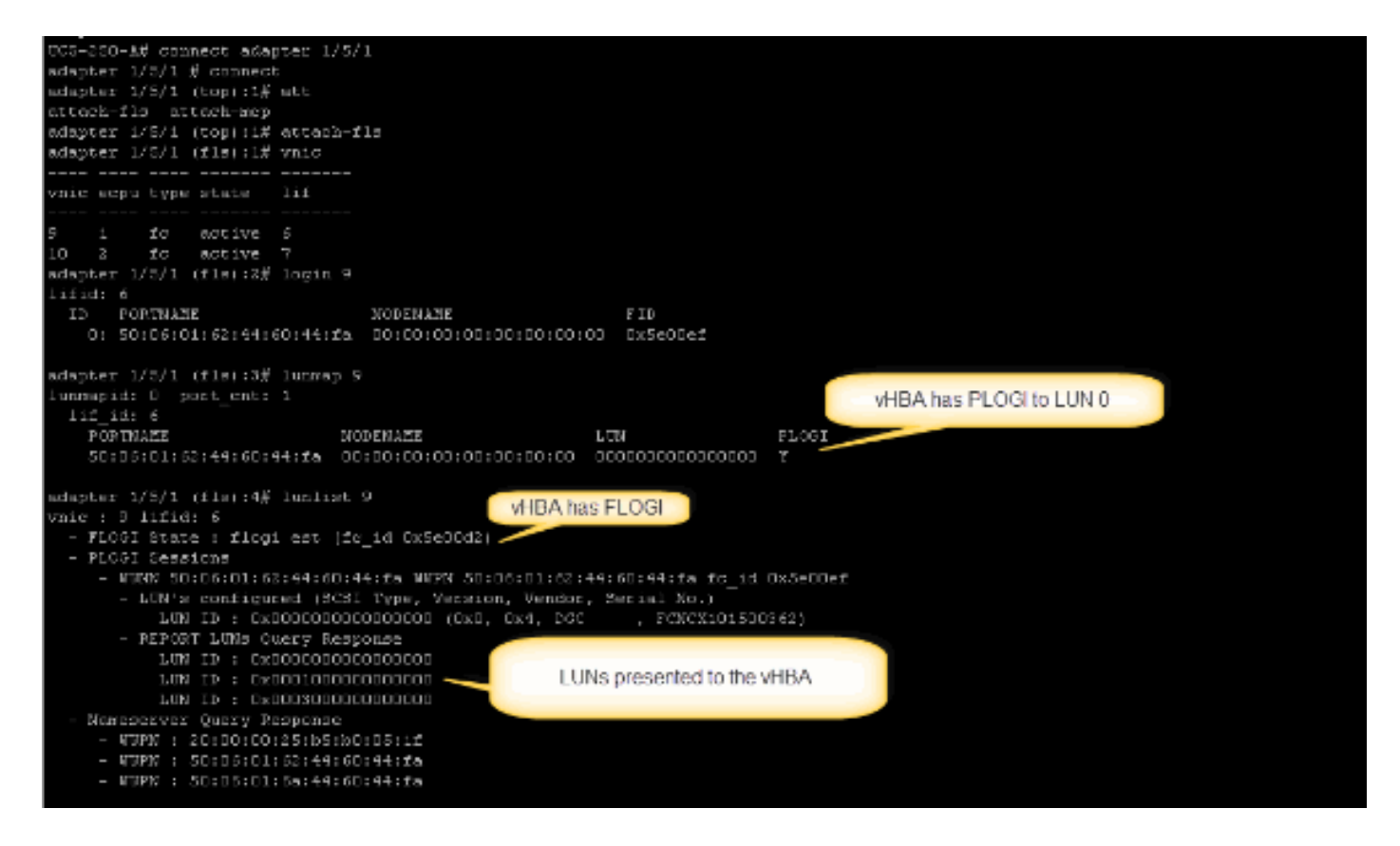

OS を起動した後、出力は異なります。これは予想どおりの結果です。

| adapter 1/5/1 # connect                                                    |
|----------------------------------------------------------------------------|
| adapter 1/5/1 (top):1# attach-fls                                          |
| ndapter 1/5/1 (fls):1# vnic                                                |
|                                                                            |
| vnic copu type state lif                                                   |
|                                                                            |
|                                                                            |
| sdauter 1/5/1 (fla:2# logip 9                                              |
|                                                                            |
| ID PORTNANZ NODENAKE FID                                                   |
| 0: 50:06:01:62:44:60:44:fm 00:00:00:00:00:00 0x00000 / =                   |
|                                                                            |
| adapter 1/5/1 (fls):3# lummap B                                            |
| lummapid: 0 port cnt: 1                                                    |
| 111 1d: 6                                                                  |
| FORTMARE NUDENARE LUN FLOGI Expected when OS is                            |
| 50;06:01:62:44:60:44:1a D0:00:00:00:00:00:00 00000000000000000             |
| adapter 1/5/1 (fls);4# lunlist 9                                           |
| vnic : 9 lifid: 6                                                          |
| - FLOGI State : init (fc id 0x000000)                                      |
| - FLOGI Sessions                                                           |
| - WWNN 50:06:01:62:44:60:44:fm WWPN 50:06:01:62:44:60:44:fm fp/10 0x000000 |
| - LWN's configured (SCSI Type, Ve <u>rsion, Vendor, Se</u> rial No.)       |
| LUN ID : 0x000000000000000 access failure                                  |
| - REPORT LUNs Guery Response                                               |
| LUN IP : 0x0000000000000000000000000000000000                              |
| LUN ID : 0x000100000000000                                                 |
| LUN ID : 0x000300000000000                                                 |
| - Nameserver Query Response                                                |
| - WWPN : 20:00:00:25:b5:b0:05:11                                           |
| - WWPN : 50:06:01:62:44:6D:44:fa                                           |
| - WWPN : 50:05:01:6n:44:60:44:fn                                           |

M71KR-E アダプタの場合、サーバの起動時に、Ctrl キーを押した状態で E キーを押して、 Emulex HBA コンフィギュレーション ユーティリティに移行します。次に、vHBA を選択し、ブ ート デバイスを一覧表示します。vHBA にターゲットが表示されます。

|                                                            | Adapter                                                                  | 01:                                                                  | S_ID:           | 6E00AC                                                                                                    | PCI                                                          | Bus,                                                                 | Devi                                       | ice, Fui                                                           | nction ( | 04,00 | ),01)      |
|------------------------------------------------------------|--------------------------------------------------------------------------|----------------------------------------------------------------------|-----------------|----------------------------------------------------------------------------------------------------|--------------------------------------------------------------|----------------------------------------------------------------------|--------------------------------------------|--------------------------------------------------------------------|----------|-------|------------|
|                                                            | List of                                                                  | Saved                                                                | l Boot          | Devices:                                                                                                    |                                                              |                                                                      |                                            |                                                                    |          |       |            |
| 1.  <br>2.  <br>3.  <br>4.  <br>5.  <br>6.  <br>7.  <br>8. | Used<br>Used<br>Unused<br>Unused<br>Unused<br>Unused<br>Unused<br>Unused | DID:6<br>DID:6<br>DID:6<br>DID:6<br>DID:6<br>DID:6<br>DID:6<br>DID:6 |                 | WWPN : 50060<br>WWPN : 50060<br>WWPN : 00000<br>WWPN : 00000<br>WWPN : 00000<br>WWPN : 00000<br>WWPN : 00000<br>WWPN : 00000<br>WWPN : 00000 | 9160<br>9258<br>9600<br>9600<br>9600<br>9600<br>9600<br>9600 | 44604<br>44604<br>00000<br>00000<br>00000<br>00000<br>00000<br>00000 | 4FA<br>4FA<br>0000<br>0000<br>0000<br>0000 | LUN:00<br>LUN:00<br>LUN:00<br>LUN:00<br>LUN:00<br>LUN:00<br>LUN:00 | Primar   | y Boo | ot         |
|                                                            |                                                                          |                                                                      |                 |                                                                                                    |                                                              |                                                                      |                                            | UN ID                                                              |          |       |            |
|                                                            | Select a                                                                 | a Boot                                                               | : Entr <u>ı</u> | ): _                                                                                                    |                                                              |                                                                      |                                            |                                                                    |          |       | ing device |
| Ente                                                       | er <x> to</x>                                                            | o Exit                                                               |                 | <esc></esc>                                                                                                    | to 1                                                         | Previo                                                               | us ľ                                       | 1enu                                                               |          |       |            |

vHBA に SAN から起動するための適切な LUN ID があるかどうかを確認します。

サービス プロファイルに関連付けられているブート ポリシーにはブート設定があります。ターゲットの WWPN が適切で、LUN ID がストレージで定義されている LUN と同じであることを確認します。

| Boot Order                                                                             |       |                      |                |              |                         |      |
|----------------------------------------------------------------------------------------|-------|----------------------|----------------|--------------|-------------------------|------|
| 🛨 👝 🔩 Filter 👄 Export 🗞 P                                                              | rint  |                      |                |              |                         |      |
| Name                                                                                   | Order | VNIC/VHBA/ISCSI VNIC | Туре           | Lun ID       | WWN                     | F#   |
| @ CD-ROM                                                                               | 1     |                      |                |              |                         | *    |
| 🗄 - 📃 Storage                                                                          | 2     |                      |                |              |                         |      |
| 🖨 🚍 SAN primary                                                                        |       | fc1                  | Primary        |              |                         |      |
| SAN Target primary                                                                     |       |                      | Primary        | 0            | 50:06:01:60:44:60:44:FA |      |
| 🖻 🚍 SAN secondary                                                                      |       | fc0                  | Secondary      | <b>X</b>     |                         |      |
| 🔤 SAN Target primary                                                                   |       |                      | Primary        | 0            | 50:06:01:62:44:60:44:FA |      |
| Booting LUN ID should match the Host II<br>Greate iSCSI VNIC Set iSCSI Boot Parameters |       |                      | Host ID from t | he storage c | ontroller               |      |
|                                                                                        |       |                      |                | 0            | K Anniv Cancel          | Hein |

EMC ストレージの例を次に示します。ストレージ グループでは、LUN 1301 が ID 0 のホストに マッピングされます。これはブート ポリシーで定義されている ID と一致する必要があります。

| SAN_SV_STORAGE                          | matao_stroage_grp1            | Storage Group Prope    | erties            |                        | × |
|-----------------------------------------|-------------------------------|------------------------|-------------------|------------------------|---|
| General LUNs                            | Hosts                         |                        |                   |                        |   |
| Show LUNs: Not                          | in other Storage Gr           | oups 💌                 |                   |                        |   |
| Name A                                  | ID                            | Canacity               | ,                 | Drive Type             |   |
| ⊕– ∰ MetaLUNs<br>⊕– ∰ SP A<br>⊕– ∰ SP B |                               | Coputty                |                   | Diffe Type             |   |
| Selected LUNs                           | ID                            | Capacity               | Drive Type        | Add<br>Host ID         |   |
| LUN 1301                                | 1301                          | 10.000 GB              | FC                | <b>0</b>               |   |
| LUN 1302                                | 1302                          | 40.000 GB              | FC                | 1                      |   |
| LUN 1305                                | 1305<br>make sure the         | 50.000 GB              | FC to the host wi | 3<br>th the            |   |
|                                         | right Host ID                 | Lott b mapped :        |                   | Remove                 |   |
|                                         |                               |                        |                   |                        |   |
| Warning: HLU nun<br>host failover softw | nbers higher than 25<br>vare. | 5 may result in applic | ation outages if  | f not supported by the |   |

### FC ターゲットが vHBA(WWPN)を認識できるか、ターゲットに対する PLOGI が設定されてい るかを確認します。

| Boyce asx.server [10.66.71.233; Fibre; Manually registered] None Assigned<br>None Assigned Discrete Structure (10.66.71.220; Fibre; Manually registered; Host Agentinyce-BFS) |       |              |            |       |
|----------------------------------------------------------------------------------------------------|-------|--------------|------------|-------|
| - 3 Joyce_BFS_2 [10.66.71.241; Fibre; Manually registered; Host Ag(Joyce_BFS_2                                                                                                |       |              |            |       |
| 🕸 — 📇 Lloyds-1 [10.67.80.141; Fibre; Manually registered; Host Agent None Assigned                                                                                            |       |              |            |       |
| 🖙 🗸 Lloyds-2 [10.67.80.142; Fibre; Manually registered; Host Agent n None Assigned                                                                                            | Stora | ee see all i | the vHBA : | paths |
| 😰 🔜 localhost [10.66.87.126; Fibre; Manually registered] 🥼 jinkkim-esx-51                                                                                                    | login |              |            |       |
| 📄 🌆 matao-u172-c1-b3 [10.66.87.194; Fibre; Manually registered; Holmatao_stroage_grp1                                                                                         | iogin |              |            |       |
| 20:00:00:25:85:A0:05:0F:20:00:00:25:85:80:05:2F                                                                                                    | Yes   | Yes          | A-0        | Fibre |
| - 20:00:00:25:85:A0:05:0F:20:00:00:25:85:80:05:2F                                                                                                    | Yes   | Yes          | B-0        | Fibre |
| - 🦉 20:00:00:25:85:A0:05:0F:20:00:00:25:85:80:05:3F                                                                                                    | Yes   | Yes          | A-2        | Fibre |
| - # 20:00:00:25:85:A0:05:0F:20:00:00:25:85:80:05:3F                                                                                                    | Yes   | Yes          | B-2        | Fibre |
| 😑 🌆 matao-ucs250-c4-b7 [10.66.87.196; Fibre; Manually registered; hmatao_storage_grp2                                                                                         |       |              |            |       |
| - 🖉 20:00:00:25:85:40:05:1F:20:00:00:25:85:80:05:0F                                                                                                    | Yes   | Yes          | A-0        | Fibre |
| - 🌌 20:00:00:25:85:A0:05:1F:20:00:00:25:85:80:05:0F                                                                                                    | Yes   | Yes          | B-0        | Fibre |
| - 🖉 20:00:00:25:85:A0:05:1F:20:00:00:25:85:80:05:1F                                                                                                    | Yes   | Yes          | A-2        | Fibre |
| - 🖉 20:00:00:25:85:A0:05:1F:20:00:00:25:85:80:05:1F                                                                                                    | Yes   | Yes          | B-2        | Fibre |
|                                                                                                    |       |              |            |       |

#### シスコ カスタマイズド ESXi イメージが SAN の起動に使われているかどうかを確認します。

起動段階中、vHBA が LUN を認識できない場合に ESXi が SAN 上の LUN を認識できない場合、 ESXi イメージに適切なドライバが含まれていない可能性があります。シスコ カスタマイズド ESXi イメージが使われているかどうかを確認します。VMware の Webサイトにアクセスして、 「Cisco ESXi」を検索し、シスコ カスタマイズド イメージをダウンロードします。

#### ESXi 5.1.0 用シスコ カスタマイズド イメージ

https://my.vmware.com/web/vmware/details?downloadGroup=CISCO-ESXI-5.1.0-GA-25SEP2012&productId=285

ESXi 5.0.0 U1 用シスコ カスタマイズド イメージ

https://my.vmware.com/web/vmware/details?downloadGroup=CISCO-ESXI-5.0.0-U1-28AUG2012&productId=268

ESXi 4.1 U2 用シスコ カスタマイズド イメージ

https://my.vmware.com/web/vmware/details?downloadGroup=OEM-ESXI41U2-CISCO&productId=230

C220 M3 サーバ、CIMC 1.46c および LSI 9266-8i などで使われる vSphere 5.0 Rollp ISO イメージ(VMware パートナーが製造するさまざまな製品用のドライバが含まれている、インストール可能な ESXi ISO イメージを提供)カスタマイズされた ESXi イメージに、ローカル ストレージを検出するためのドライバが含まれていない場合もあります。

https://my.vmware.com/web/vmware/details?downloadGroup=ROLLUPISO\_50\_2&productId=229

また、ロールアップのリリース ノートも参照してください。

http://www.vmware.com/support/vsphere5/doc/vsphere-esxi-50-driver-rollup2-release-notes.html

ESXi が同一の適切な fnic ドライバを使用していることを確認します。

SSH および ESX SHELL と、ESXi ホストへのログインがイネーブルであることを確認します。 次に、vmkload\_mod -s fnicを実行します。

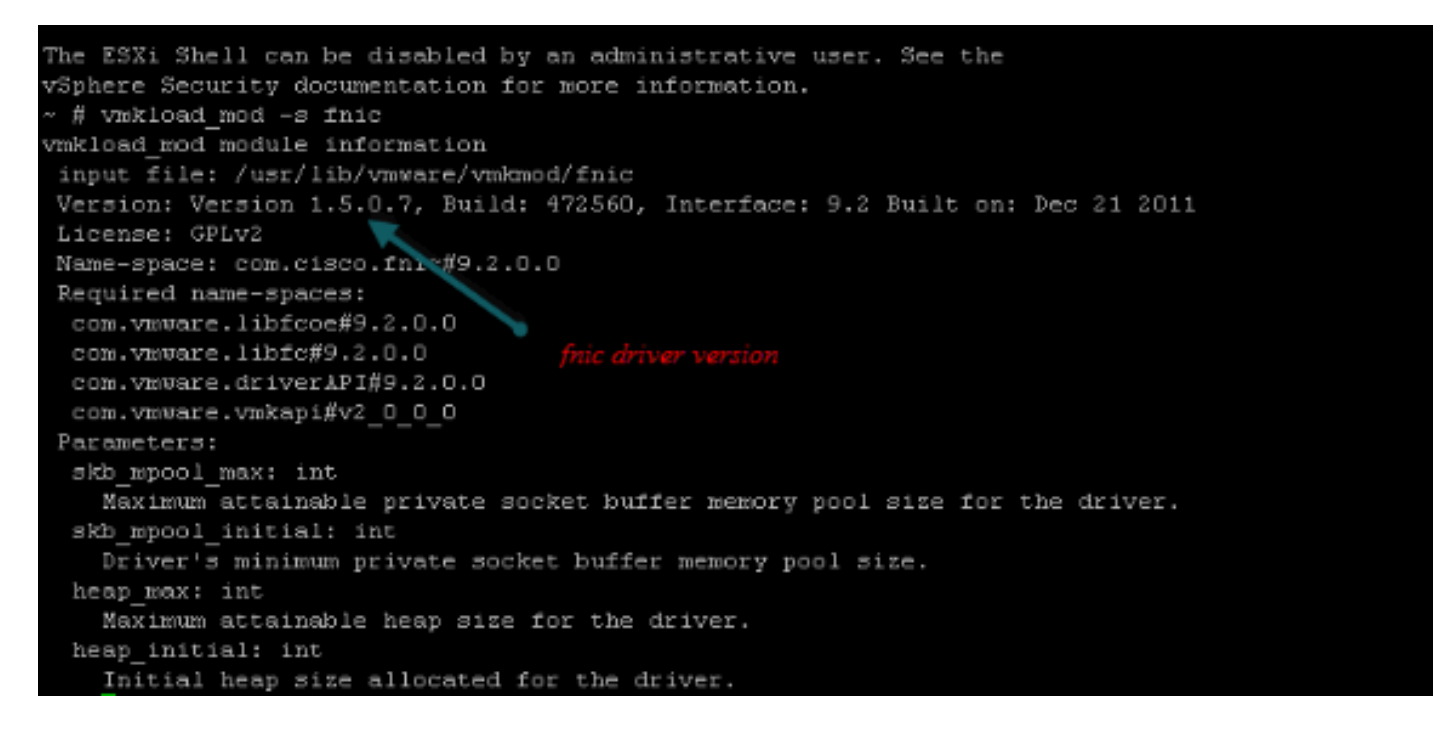

ホストで、VMware ESXi からストレージ ターゲットへのすべてのパスが表示できるかを確認します。

#### 1. すべての vHBA で LUN 情報が表示できるかを確認します。

```
~ # esxcfg-scsidevs -c
                                    Device Type
Device UID
                                                   Console
Device
                                     Size
                                                    Multipath PluginDisplay Name
naa.6006016081f0280000e47af49150e111 Direct-Access
                                                    /vmfs/devices/disks/naa.60060
16081f0280000e47af49150e111 40960MB NMP DGC Fibre Channel Disk (naa.600601608
1f0280000e47af49150e111)
naa.6006016081f028007a6ffec12985e111 Direct-Access /vmfs/devices/disks/naa.600601
6081f028007a6ffec12985e111 51200MB NMP
                                          DGC Fibre Channel Disk (naa.6006016081f
028007a6ffec12985e111)
naa.6006016081f02800ca79c3b09150e111 Direct-Access
                                                  /vmfs/devices/disks/naa.600601
6081f02800ca79c3b09150e111 10240MB NMP DGC Fibre Channel Disk (naa.6006016081f
02800ca79c3b09150e111)
```

#### 2. どの vHBA でどの LUN が表示できるかを確認します。

| ~ # esxcfg- | scsidevs -A                          |
|-------------|--------------------------------------|
| vmhba1      | naa.6006016081f0280000e47af49150e111 |
| vmhba1      | naa.6006016081f028007a6ffec12985e111 |
| vmhba1      | naa.6006016081f02800ca79c3b09150e111 |
| vmhba2      | naa.6006016081f0280000e47af49150e111 |
| vmhba2      | naa.6006016081f028007a6ffec12985e111 |
| vmhba2      | naa.6006016081f02800ca79c3b09150e111 |

#### 上の例では、vmhba1 と vmhba2 の両方で 3 つの LUN を表示できます。

#### 3. LUN へのパスを確認します。

```
~ # esxcfq-mpath -b
naa.6006016081f0280000e47af49150e111 : DGC Fibre Channel Disk (naa.6006016081f02800
00e47af49150e111)
  vmhba1:C0:T0:L1 LUN:1 state:active fc Adapter: WWNN: 20:00:00:25:b5:a0:05:0f WWPN:
  20:00:00:25:b5:b0:05:3f Target: WWNN: 50:06:01:60:c4:60:44:fa WWPN: 50:06:01:6a:
  44:60:44:fa
  vmhbal:C0:T1:L1 LUN:1 state:active fc Adapter: WWNN: 20:00:00:25:b5:a0:05:0f WWPN:
   20:00:00:25:b5:b0:05:3f Target: WWNN: 50:06:01:60:c4:60:44:fa WWPN: 50:06:01:62:
  44:60:44:fa
  vmhba2:C0:T0:L1 LUN:1 state:active fc Adapter: WWNN: 20:00:00:25:b5:a0:05:0f WWPN:
   20:00:00:25:b5:b0:05:2f Target: WWNN: 50:06:01:60:c4:60:44:fa WWPN: 50:06:01:60:
  44:60:44:fa
  vmhba2:C0:T1:L1 LUN:1 state:active fc Adapter: WWNN: 20:00:00:25:b5:a0:05:0f WWPN:
   20:00:00:25:b5:b0:05:2f Target: WWNN: 50:06:01:60:c4:60:44:fa WWPN: 50:06:01:68:
   44:60:44:fa
naa.6006016081f028007a6ffec12985e111 : DGC Fibre Channel Disk (naa.6006016081f028007a
6ffec12985e111)
  vmhba1:C0:T0:L3 LUN:3 state:active fc Adapter: WWNN: 20:00:00:25:b5:a0:05:0f WWPN:
  20:00:00:25:b5:b0:05:3f Target: WWNN: 50:06:01:60:c4:60:44:fa WWPN: 50:06:01:6a:
  44:60:44:fa
  vmhba1:C0:T1:L3 LUN:3 state:active fc Adapter: WWNN: 20:00:00:25:b5:a0:05:0f WWPN:
   20:00:00:25:b5:b0:05:3f Target: WWNN: 50:06:01:60:c4:60:44:fa WWPN: 50:06:01:62:
  44:60:44:fa
  vmhba2:C0:T0:L3 LUN:3 state:active fc Adapter: WWNN: 20:00:00:25:b5:a0:05:0f WWPN:
  20:00:00:25:b5:b0:05:2f Target: WWNN: 50:06:01:60:c4:60:44:fa WWPN: 50:06:01:60:
  44:60:44:fa
  vmhba2:C0:T1:L3 LUN:3 state:active fc Adapter: WWNN: 20:00:00:25:b5:a0:05:0f WWPN:
   20:00:00:25:b5:b0:05:2f Target: WWNN: 50:06:01:60:c4:60:44:fa WWPN: 50:06:01:68:
   44:60:44:fa
naa.6006016081f02800ca79c3b09150e111 : DGC Fibre Channel Disk (naa.6006016081f02800ca
79c3b09150e111)
  vmhba1:C0:T0:L0 LUN:0 state:active fc Adapter: WWNN: 20:00:00:25:b5:a0:05:0f WWPN:
  20:00:00:25:b5:b0:05:3f Target: WWNN: 50:06:01:60:c4:60:44:fa WWPN: 50:06:01:6a:
   44:60:44:fa
  vmhba1:C0:T1:L0 LUN:0 state:active fc Adapter: WWNN: 20:00:00:25:b5:a0:05:0f WWPN:
   20:00:00:25:b5:b0:05:3f Target: WWNN: 50:06:01:60:c4:60:44:fa WWPN: 50:06:01:62:
   44:60:44:fa
```

vmhba2:C0:T0:L0 LUN:0 state:active fc Adapter: WWNN: 20:00:00:25:b5:a0:05:0f WWPN: 20:00:00:25:b5:b0:05:2f Target: WWNN: 50:06:01:60:c4:60:44:fa WWPN: 50:06:01:60: 44:60:44:fa vmhba2:C0:T1:L0 LUN:0 state:active fc Adapter: WWNN: 20:00:00:25:b5:a0:05:0f WWPN: 20:00:00:25:b5:b0:05:2f Target: WWNN: 50:06:01:60:c4:60:44:fa WWPN: 50:06:01:68: 44:60:44:fa

この例では、各 LUN に 4 本のパスがあります。vmhba1 から 2 本、vmhba2 から 2 本です。

## 関連情報

• <u>テクニカル サポートとドキュメント – Cisco Systems</u>